# Conecte clientes con subredes de clase A y B a los routers VPN RV016, RV042, RV042G y RV082

# Objetivo

Este documento explica cómo conectar dos clientes con subredes de Clase A y B a los routers VPN RV042, RV042G y RV082. La topología utilizada para representar la situación es la siguiente:

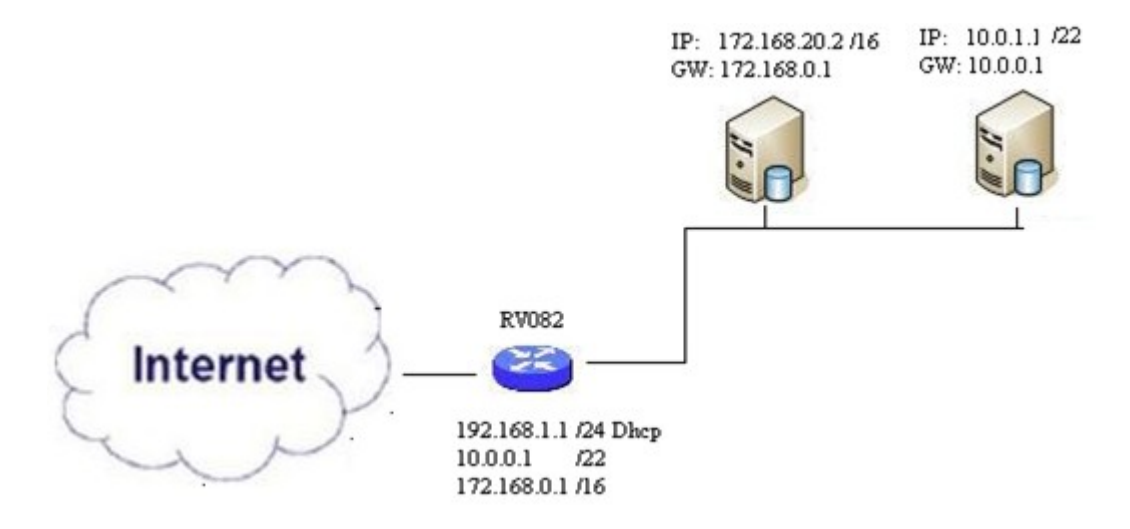

#### **Dispositivos aplicables**

•RV016 •RV042 •RV042G •RV082

### Versión del software

•v4.2.2.08

### Conectar clientes en varias subredes

Paso 1. Inicie sesión en la utilidad de configuración web y seleccione **Setup > Network**. Se abre la página *Red*:

| IPv4 IPv6           |                    |          |
|---------------------|--------------------|----------|
| LAN Setting         |                    |          |
| MAC Address : 54:75 | :D0:F7:FC:38       |          |
| Device IP Address : | 192.168.1.1        |          |
| Subnet Mask :       | 255.255.255.224    | <b>~</b> |
| Multiple Subnet :   | 🗹 Enable           | Add/Edit |
| Subnet 1 :          | 192.168.2.1/255.25 | 55.255.0 |

Paso 2. Marque la casilla de verificación Enable para habilitar varias subredes.

Paso 3. Haga clic en **Add/Edit** para agregar o editar varias subredes. Aparece la ventana *Administración de varias subredes*.

| LAIN IP Address :      |             |   |
|------------------------|-------------|---|
| Subnet Mask :          |             |   |
| 10.0.0.1/255.255.252.0 | Add to list | ^ |
|                        |             |   |
|                        |             |   |
|                        |             |   |
|                        |             |   |

Paso 4. Introduzca la dirección LAN en el campo **LAN IP Address**. Por ejemplo, si desea la misma configuración que se muestra en el objetivo, introduzca 10.0.0.1.

Paso 5. Introduzca la máscara de subred en el campo **Subnet Mask**. Para el ejemplo anterior, ingrese 255.255.252.0.

Paso 6. Haga clic en Agregar a la lista para introducir los campos en la lista.

Paso 7. (Opcional) Para eliminar una subred, selecciónela de la tabla y haga clic en Eliminar.

Paso 8. Haga clic en Save cuando haya terminado de guardar los parámetros.

## Verifique la Configuración

NOTA: Esta configuración sólo se aplica a los sistemas operativos Windows

Paso 9. Escriba **cmd** en la barra de búsqueda del primer cliente y elija la opción para abrir la ventana *Símbolo del sistema*.

| Programs (1)  |   |             |
|---------------|---|-------------|
| es. cmd       |   |             |
| Documents (9) |   |             |
| Music (22)    |   |             |
| Pictures (9)  |   |             |
| Files (10)    |   |             |
| cmd           | × | Shut down 🕨 |
|               |   |             |
| 🏹 III 🔽       |   |             |

Paso 10. Escriba el comando **ipconfig** y presione **Enter**. En el área Conexión de área local del adaptador Ethernet, compruebe si la dirección IP y la máscara de subred coinciden con la configuración del router. Si las direcciones IP coinciden, vaya al <u>paso 20</u>.

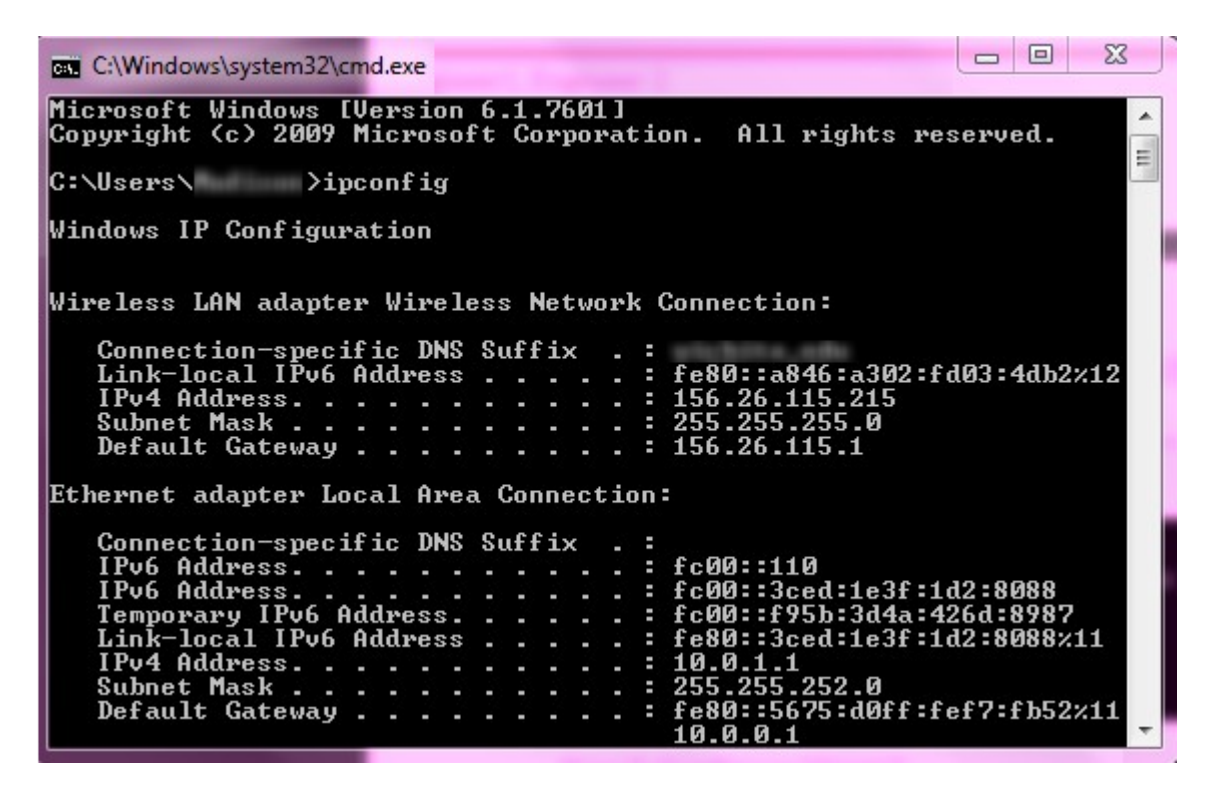

Paso 11. Si las direcciones IP no coinciden, navegue hasta **Panel de control > Red e Internet > Centro de redes y recursos compartidos**.

| THE OWNER WATER OF TAXABLE PARTY.               |                                                                         |
|-------------------------------------------------|-------------------------------------------------------------------------|
| Control Panel > Network and Internet > Network  | twork and Sharing Center 👻 🍫 Search Control Panel                       |
| File Edit View Tools Help                       |                                                                         |
| View your basic network information and s       | et up connections                                                       |
| 🧏 —— 🂐                                          | See full map                                                            |
| Multiple network<br>(This computer)             | cs Internet                                                             |
| View your active networks                       | Connect or disconnect                                                   |
| RV082<br>Work network                           | Access type: No Internet access<br>Connections: U Local Area Connection |
| Change your networking settings                 |                                                                         |
| 🙀 Set up a new connection or network            | 1005                                                                    |
| Set up a wireless, broadband, dial-up, ad hoc,  | or VPN connection; or set up a router or access point.                  |
| Connect to a network                            |                                                                         |
| Connect or reconnect to a wireless, wired, dial | -up, or VPN network connection.                                         |
| Choose homegroup and sharing options            | NAMES OF A DESCRIPTION OF A DESCRIPTION OF                              |
| Access files and printers located on other netv | vork computers, or change sharing settings.                             |
| Diagnose and repair network problems, or get    | troubleshooting information.                                            |

Paso 12. Localice la red suministrada por el RV042/RV082. Haga clic en **Conexión de área local** a la derecha de la red RV042/RV082. Aparecerá la ventana *Estado de conexión de área local*.

| Local Area Connection Status | X                  |
|------------------------------|--------------------|
| General                      |                    |
| Connection                   |                    |
| IPv4 Connectivity:           | Internet           |
| IPv6 Connectivity:           | No Internet access |
| Media State:                 | Enabled            |
| Duration:                    | 11 days 05:21:03   |
| Speed:                       | 1.0 Gbps           |
| Details                      |                    |
| Activity                     |                    |
| Sent —                       | Received —         |
| Bytes: 12,967,474,397        | 14,765,837,882     |
| Properties 🛞 Disable         | Diagnose           |
|                              | Close              |

Paso 13. Haga clic en Properties (Propiedades). Aparecerá la ventana Propiedades de conexión de

área local.

| etworking Sharing                                                                   |                                                                                                    |                                                       |
|-------------------------------------------------------------------------------------|----------------------------------------------------------------------------------------------------|-------------------------------------------------------|
| Connect using:                                                                      |                                                                                                    |                                                       |
| Atheros AR815                                                                       | 51 PCI-E Gigabit Ethernet                                                                                                 | Controller (NDIS 6                                    |
|                                                                                     |                                                                                                    | Configure                                             |
| This connection uses                                                                | the following items:                                                                                                    |                                                       |
| Client for Mic                                                                      | crosoft Networks                                                                                                    |                                                       |
| 🗹 📙 QoS Packet                                                                      | Scheduler                                                                                                    |                                                       |
| 🗹 📙 File and Prin                                                                   | ter Sharing for Microsoft N                                                                                               | Vetworks                                              |
| 🗹 🔺 Internet Prot                                                                   | ocol Version 6 (TCP/IPve                                                                                                  | 5)                                                    |
| V A Internet Pret                                                                   |                                                                                                    |                                                       |
|                                                                                     | ocol Version 4 (TCP/IPv4                                                                                                  | 4)                                                    |
| Link-Layer T                                                                        | ocol Version 4 (TCP/IPv4<br>opology Discovery Mapp                                                                        | er I/O Driver                                         |
| <ul> <li>✓ Internet Prot</li> <li>✓ Link-Layer T</li> <li>✓ Link-Layer T</li> </ul> | ocol Version 4 (TCP/IPv4<br>opology Discovery Mapp<br>opology Discovery Respo                                             | 4)<br>er I/O Driver<br>onder                          |
| <ul> <li>✓ Internet Plot</li> <li>✓ Link-Layer T</li> <li>✓ Link-Layer T</li> </ul> | ocol Version 4 (TCP/IPv4<br>opology Discovery Mapp<br>opology Discovery Respo                                             | 4)<br>er I/O Driver<br>onder                          |
| ✓                                                                                   | ocol Version 4 (TCP/IPv4<br>opology Discovery Mapp<br>opology Discovery Respo<br>Uninstall                                | er I/O Driver<br>onder                                |
| Install                                                                             | ocol Version 4 (TCP/IPv4<br>Topology Discovery Mapp<br>Topology Discovery Responses<br>Uninstall                          | er I/O Driver<br>onder<br>Properties                  |
| Install                                                                             | ocol Version 4 (TCP/IPv4<br>opology Discovery Mapp<br>opology Discovery Respo<br>Uninstall                                | er I/O Driver<br>onder<br>Properties                  |
| Install                                                                             | ocol Version 4 (TCP/IPv4<br>opology Discovery Mapp<br>opology Discovery Respo<br>Uninstall                                | <ul> <li>Properties</li> <li>n a Microsoft</li> </ul> |
| Install Description Allows your comput network.                                     | ocol Version 4 (TCP/IPv4<br>Topology Discovery Mapp<br>Topology Discovery Respo<br>Uninstall                              | er I/O Driver<br>onder<br>Properties<br>n a Microsoft |
| Install Description Allows your comput network.                                     | ocol Version 4 (TCP/IPv4<br>Topology Discovery Mapp<br>Topology Discovery Respo<br>Uninstall<br>ter to access resources o | er I/O Driver<br>onder<br>Properties<br>n a Microsoft |
| Install Description Allows your comput network.                                     | ocol Version 4 (TCP/IPv4<br>opology Discovery Mapp<br>opology Discovery Respo<br>Uninstall                                | er I/O Driver<br>onder<br>Properties<br>n a Microsoft |
| Install Description Allows your comput network.                                     | ocol Version 4 (TCP/IPv4<br>opology Discovery Mapp<br>opology Discovery Respo<br>Uninstall<br>ter to access resources o   | Properties n a Microsoft                              |

Paso 14. Elija **Internet Protocol Version 4 (TCP/IPv4)** y haga clic en **Properties** para abrir la ventana *Internet Protocol Version 4 (TCP/IPv4) Properties*.

| You can get IP settings assigne<br>his capability. Otherwise, you<br>for the appropriate IP settings.                                         | d automatically if your network supports<br>need to ask your network administrator |
|----------------------------------------------------------------------------------------------------|------------------------------------------------------------------------------------|
| Obtain an IP address auto                                                                                                    | omatically                                                                         |
| Use the following IP addre                                                                                                    | ess:                                                                               |
| IP address:                                                                                                    | 10.0.1.1                                                                           |
| Subnet mask:                                                                                                    | 255.255.252.0                                                                      |
| Default gateway:                                                                                                    | 10.0.0.1                                                                           |
| <ul> <li>Obtain DNS server addres</li> <li>Use the following DNS ser</li> <li>Preferred DNS server:</li> <li>Alternate DNS server:</li> </ul> | ver addresses:                                                                     |
|                                                                                                    |                                                                                    |

Paso 15. Haga clic en el botón de opción **Use the following IP address** y ahora podrá configurar la dirección IP, la máscara de subred y la puerta de enlace predeterminada para esa conexión LAN.

Paso 16. Introduzca la dirección IP deseada del dispositivo en el campo Dirección IP (10.0.1.1).

Paso 17. Introduzca la máscara de subred correspondiente en el campo *Máscara de subred* (255.255.252.0).

Paso 18. Introduzca la puerta de enlace que desee en el campo *Default Gateway* (Puerta de enlace predeterminada) (10.0.0.1). Se trata de la dirección que utilizará el cliente para comunicarse con los clientes que se encuentren fuera de su subred y, normalmente, debe ser la dirección IP especificada en el paso 4.

Paso 19. Repita los pasos del 6 al 15 para los clientes adicionales.

Paso 20. Para comprobar que esta configuración funciona, envíe un ping mediante el símbolo del sistema a través de ambos clientes. Utilice el comando **ping** seguido de cualquier dirección web a la que desee hacer ping para comprobar si la red funciona

Microsoft Windows [Version 6.2.9200] (c) 2012 Microsoft Corporation. All rights reserved. C:\Windows\system32>ping www.cisco.com Pinging e144.dscb.akamaiedge.net [23.79.192.170] with 32 bytes of data: Reply from 23.79.192.170: bytes=32 time=22ms TTL=53 Reply from 23.79.192.170: bytes=32 time=26ms TTL=53 Reply from 23.79.192.170: bytes=32 time=21ms TTL=53 Reply from 23.79.192.170: bytes=32 time=23ms TTL=53 Reply from 23.79.192.170: bytes=32 time=23ms TTL=53 Ping statistics for 23.79.192.170: Packets: Sent = 4, Received = 4, Lost = 0 (0% loss), Approximate round trip times in milli-seconds: Minimum = 21ms, Maximum = 26ms, Average = 23ms C:\Windows\system32>\_

#### Acerca de esta traducción

Cisco ha traducido este documento combinando la traducción automática y los recursos humanos a fin de ofrecer a nuestros usuarios en todo el mundo contenido en su propio idioma.

Tenga en cuenta que incluso la mejor traducción automática podría no ser tan precisa como la proporcionada por un traductor profesional.

Cisco Systems, Inc. no asume ninguna responsabilidad por la precisión de estas traducciones y recomienda remitirse siempre al documento original escrito en inglés (insertar vínculo URL).